## <u>SDB IP アドレス設定手順書</u>

2018年8月3日

UPS ソリューションズ株式会社

| _   |                  | Security & Safety Solution |     |     |         |                                               |
|-----|------------------|----------------------------|-----|-----|---------|-----------------------------------------------|
| 文書名 | SDB IP アドレス変更手順書 | 版数                         | 1.1 | 作成者 | UPSS 松尾 | Service & Support provider<br>UPSソリューションズ株式会社 |

## ●変更履歴

| 版数  | 日付       | 変更内容                                |  |  |  |  |
|-----|----------|-------------------------------------|--|--|--|--|
| 1.0 | 2018/6/1 | 新規作成                                |  |  |  |  |
| 1.1 | 2018/8/3 | ShManager4の画像を最新に更新、クラスタ設定の場合の記載を追加 |  |  |  |  |
|     |          |                                     |  |  |  |  |
|     |          |                                     |  |  |  |  |

UPSS 松尾

## 1. ログイン

デスクトップ上の以下アイコンをクリックし、「ShManager4」を起動下さい

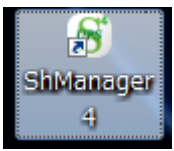

※未インストールの場合は、マニュアルを参照頂き添付 CD-ROM よりインストール下さい。

以下画面が表示されましたら、

シャットダウンボックスの IP、パスワードを入力し、接続ボタンをクリック下さい。 ログイン成功すると、Status が「接続完了」になります。

| 🕤 SDB : シャットダウンボッ             | ックス(192.1 | 168.12.169 | )           |    | B     | 19-1-19 <sup>-</sup> | 1910 A |    |       | -      | _       |       |       |
|-------------------------------|-----------|------------|-------------|----|-------|----------------------|--------|----|-------|--------|---------|-------|-------|
| SDB IPアドレス:<br>192.168.12.169 |           |            |             |    |       |                      |        |    |       |        |         |       |       |
| バスワード:<br>*******             | 基本設定      | ネットワー      | ・ク情報 対象     | 機器 | 標準スクリ | ノブト設定                | ログ     | メン | テナンス  | UPS管理誤 | 定 クラスター | 設定    |       |
| 接続(L) <b>切断(<u>C</u>)</b>     | ーシャッ      | トダウン設定     | E           |    |       |                      |        |    |       |        |         |       |       |
| Status: <mark>接続完了</mark>     |           | 停電確        | 認時間         |    | UPS(§ | 止時間                  |        |    |       |        |         |       |       |
|                               |           |            | 00060 🕏     | ŀ  |       | 00120                | 11秒    |    |       |        |         |       |       |
|                               | 停電机       | <b>剣知:</b> |             |    |       |                      |        |    |       |        |         |       |       |
|                               | 0         | 接点監視       |             |    |       |                      |        |    |       |        |         |       |       |
|                               | 0         | SNMP/接点監   | 視           |    |       |                      | Ē      |    |       |        |         |       |       |
|                               | メール       | 設定         |             |    |       |                      |        |    |       |        |         |       |       |
| ×==-                          | 基本        | 設定詳細語      | 設定          |    |       |                      |        |    |       |        |         |       |       |
| 時間設定(U)                       | 送信        | 言者 SDB03@  | ups-sol.com |    |       |                      |        |    |       |        |         |       |       |
| パスワード変更                       | SM        | ITPAddr 0. | D.O.O       |    |       | : 25                 | スタート   | -時 | 停電発生時 | 復電時    | シャットダウン | / 停止時 | Alive |
| 拡張スクリプト                       | 宛         | 洗1         |             |    |       |                      |        |    |       |        |         |       |       |
|                               | 宛         | 洗2         |             |    |       |                      |        |    |       |        |         |       |       |
|                               | 宛         | 先3         |             |    |       |                      |        |    |       |        |         |       |       |
|                               | 宛         | :先4        |             |    |       |                      |        |    |       |        |         |       |       |
| 終了(X)                         | 宛         | ;先5        |             |    |       |                      |        |    |       |        |         |       |       |
| FW 107                        |           |            |             |    |       |                      |        |    |       |        |         |       | ·     |
| TTEC                          |           |            |             |    |       |                      |        |    |       | テスト道   | žíi įž  | お込み   | 更新    |
|                               |           |            |             |    |       |                      |        |    |       |        |         |       |       |
|                               | -         |            |             |    |       |                      |        | _  |       |        |         |       |       |

| 文書名 | SDB IP アドレス変更手順書 |
|-----|------------------|
| 文書名 | SDB IP アドレス変更手順書 |

UPSS 松尾

VPS Security & Safety Solution Service & Support provider UPSソリューションズ株式会社

## 2. ネットワーク設定

メイン画面より、「ネットワーク情報」タブをクリックし、 該当の IP アドレスを変更し、変更後は「更新」をクリックして下さい。 ※クラスター設定の場合は別途お問合せください

| 🕤 SDB:シャットダウンボッ           | クス(192.168.12.169)                                                |    |
|---------------------------|-------------------------------------------------------------------|----|
| SDB IPアドレス:               |                                                                   |    |
| 192.168.12.169            |                                                                   |    |
| ハスワート:<br>********        | 基本設定 ネットワーク情報 対象機器 標準スクリブト設定 ログ メンテナンス UPS管理設定 クラスター設定            |    |
| 接続(L) 切断(C)               | ネットワークボート冗長:                                                      |    |
| Status: 接続完了              | IPv4 MACアドレス                                                      |    |
|                           | パッ44月がり. ▼<br>ポート1 IPアドレス: 192.168.12.169 ポート1: 00:11:0c:16:17:bf |    |
|                           | サブネット: 255.255.0 ポート2・ bc・4a・3c・00・05・08                          |    |
|                           | ゲートウェイ: 192.168.12.111                                            |    |
|                           |                                                                   |    |
|                           | ポート2 IPアドレス: 192.168.20.1                                         |    |
|                           | サブネット: 255.255.0                                                  |    |
|                           |                                                                   |    |
| ×==-                      | IFV6有効:<br>ポート1 IPアドレス:                                           |    |
| 時間禁定(11)                  |                                                                   |    |
| *HBIAXE(0)                |                                                                   |    |
| バスワード変更                   | ポート2 IPアドレス:                                                      |    |
| 拡張スクリプト                   | DNS/té#R                                                          |    |
|                           | ホストネーム: SDB03                                                     |    |
|                           | ドメインネーム: localhost.co.jp                                          |    |
|                           | DNSサーバ1:                                                          |    |
|                           | DNSサーバ2:                                                          |    |
| 終了( <u>X</u> )            | NTPI售奉服                                                           |    |
| Version 1.0.9.0<br>FW 107 | NTPサーバ:                                                           |    |
| <b>.</b>                  |                                                                   | TH |
| UPS                       | 読み込み                                                              | 史新 |
|                           |                                                                   |    |

SDB 再起動が行われます。

※シャットダウンスクリプトやスタートスクリプトは実行されません

| ×<br>ネットワーク情報が変更されました。<br>シャットダウンボックスを再起動させます。 |
|------------------------------------------------|
| ОК                                             |

|     |                  | UPS Security & Safety Solution |     |     |         |                 |
|-----|------------------|--------------------------------|-----|-----|---------|-----------------|
| 文書名 | SDB IP アドレス変更手順書 | 版数                             | 1.1 | 作成者 | UPSS 松尾 | UPSソリューションズ株式会社 |